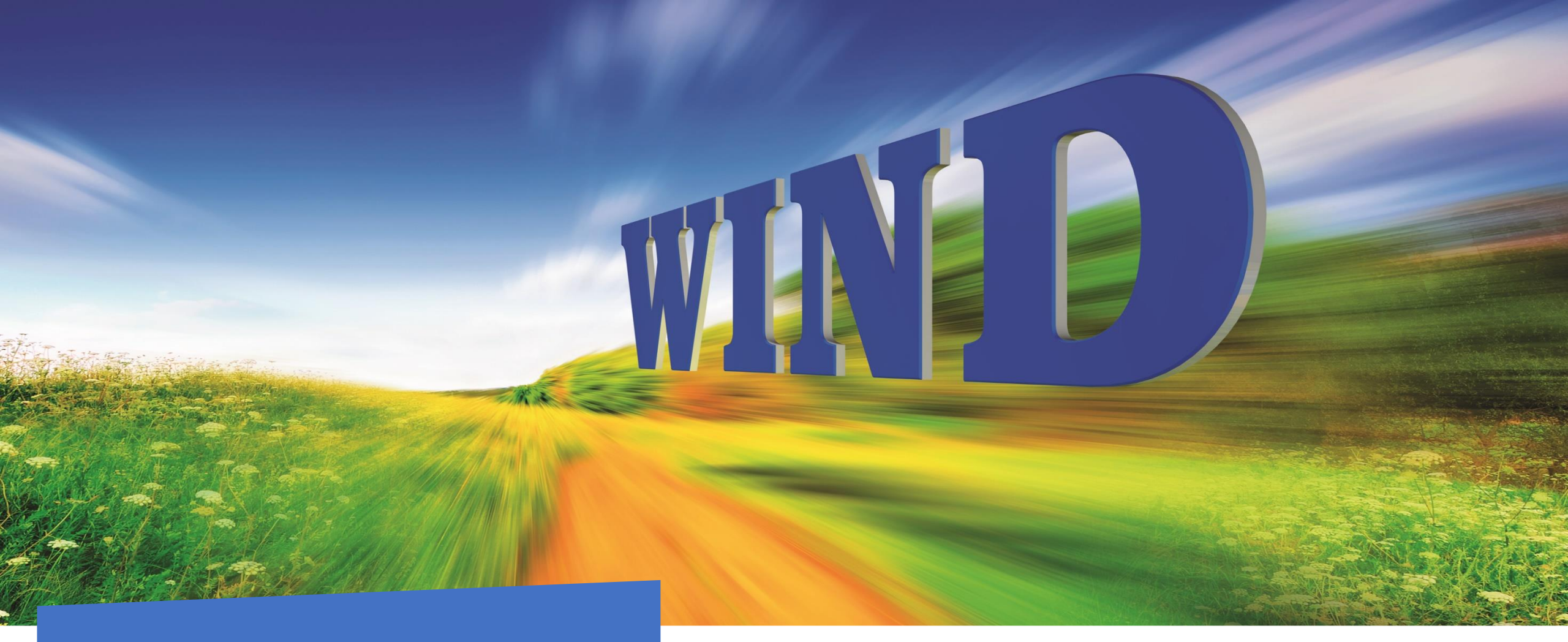

## Louhi-palautejärjestelmä

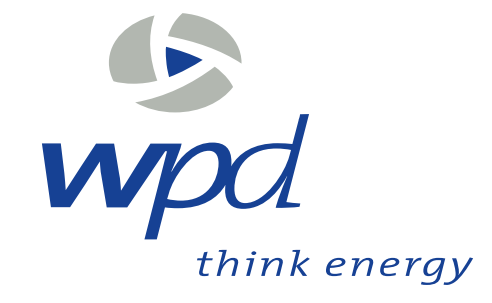

## Louhi- palautejärjestelmä

Aihe / Luonne / Sijainti / Palaute / Liitteet / Yhteystiedot

#### Valitse palautteen aihe

wpd Finland Oy kuuluu wpd-konserniin, joka on yksi Euroopan johtavista tuulivoima-alan toimijoista. wpd Finland Oy aloitti toimintansa 2007 ja kehittää sekä maa- että merituulivoimaprojekteja.

wpd Finland Oy suunnittelee Kurvilanmäen tuulipuistoa Vieremän ja Sonkajärven kuntiin. Hankealueen koko on n. 5500 hehtaaria ja hankealueelle on suunniteltu rakennettavan n. 54 tuulivoimalaa, kukin teholtaan n. 6-8 MW. Voimalan kokonaiskorkeus tulee olemaan enintään 300 m (tornin korkeus enintään 200 metriä ja lavan pituus enintään 100 metriä). Voimaloiden lukumäärä, yksikköteho ja kokonaiskorkeus tarkentuvat hankkeen edetessä. Lisätietoa hankkeesta: https://www.wpd.fi/projects/vierema-sonkajarvi-kurvilanmaki/

- Maankäyttö ja kaavoitus Maisema ja rakennettu kulttuuriympäristö Muinaisjäännökset Maa- ja kallioperä Pinta- ja pohjavedet Kasvillisuus ja luontokohteet Linnusto Liikenne ja tiestö Muut eläimet Tuulivoimaloiden melu ja välke vaikutukset Metsästys ja virkistyskäyttö Sähkönsiirtoreitti Elinkeinot Muu aihe
- wpd Finland Oy suunnittelee Kurvilanmäen tuulipuistoa Vieremän ja Sonkajärven kuntiin. Otamme käyttöön Louhi-palautejärjestelmän tuulivoimahankkeiden palautteiden keräämiseen ja kokoamiseen suunnittelussa olevan Kurvilanmäen tuulipuiston osalta. Palautteen anto tapahtuu osoitteessa: <u>https://louhi-wpd.sitowise.com/palaute</u>
- Tarkoituksena on kerätä paikkasidonnaista tietoa alueesta. Jokaiselle palautteelle merkitään kartalle sijainti. Palautteiden aihejaottelu on ympäristövaikutusten arvioinnin sisällön mukainen.
- Palautejärjestelmällä voi esittää kysymyksiä tai antaa huomioita sekä hankkeen suunnittelusta että ympäristövaikutusten arvioinnista suoraan wpd:een hankkeen kehittäjille. Palautteen antajalle lähetetään sähköpostitse linkki keskusteluun, jossa projektipäällikkö tai –kehittäjä antaa vastauksensa annettuun palautteeseen. Linkin kautta keskustelua voidaan tarvittaessa jatkaa.

#### • Palautteiden keräämisaika: 27.6-25.9.

 Palautteita kerätään myös loppuvuodesta, kun hankkeen YVAohjelma on nähtävillä.

# Louhi- palautejärjestelmä

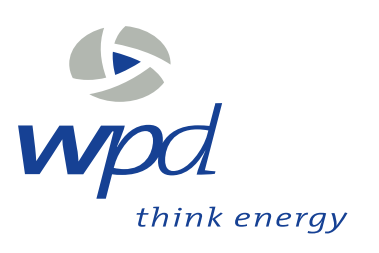

- Louhi-kyselyllä saadaan Kurvilanmäen suunnitellun tuulivoimapuiston suunnitteluun ja kaavoitus- ja ympäristövaikutusten arviointimenettelyjen tueksi tärkeää paikkasidonnaista tietoa ja turvataan riittävää osallistumisen mahdollistamista
- Sähköisessä kyselyssä kommunikaatio on palautteen antajan niin halutessa vuorovaikutteista hankekehittäjän ja palautteenantajan välillä lisäten osallistumismahdollisuuksia sekä informaation jakoa
- Palautteen antajan yhteystietoja ei jaeta ulkopuolisille

 Palautejärjestelmän käyttö on pilottikokeilu ja sitä jatketaan menestyksestä riippuen mahdollisesti ympäristövaikutusten arviointimenettelyn edetessä

### Palautteen anto-ohjeet 1/2

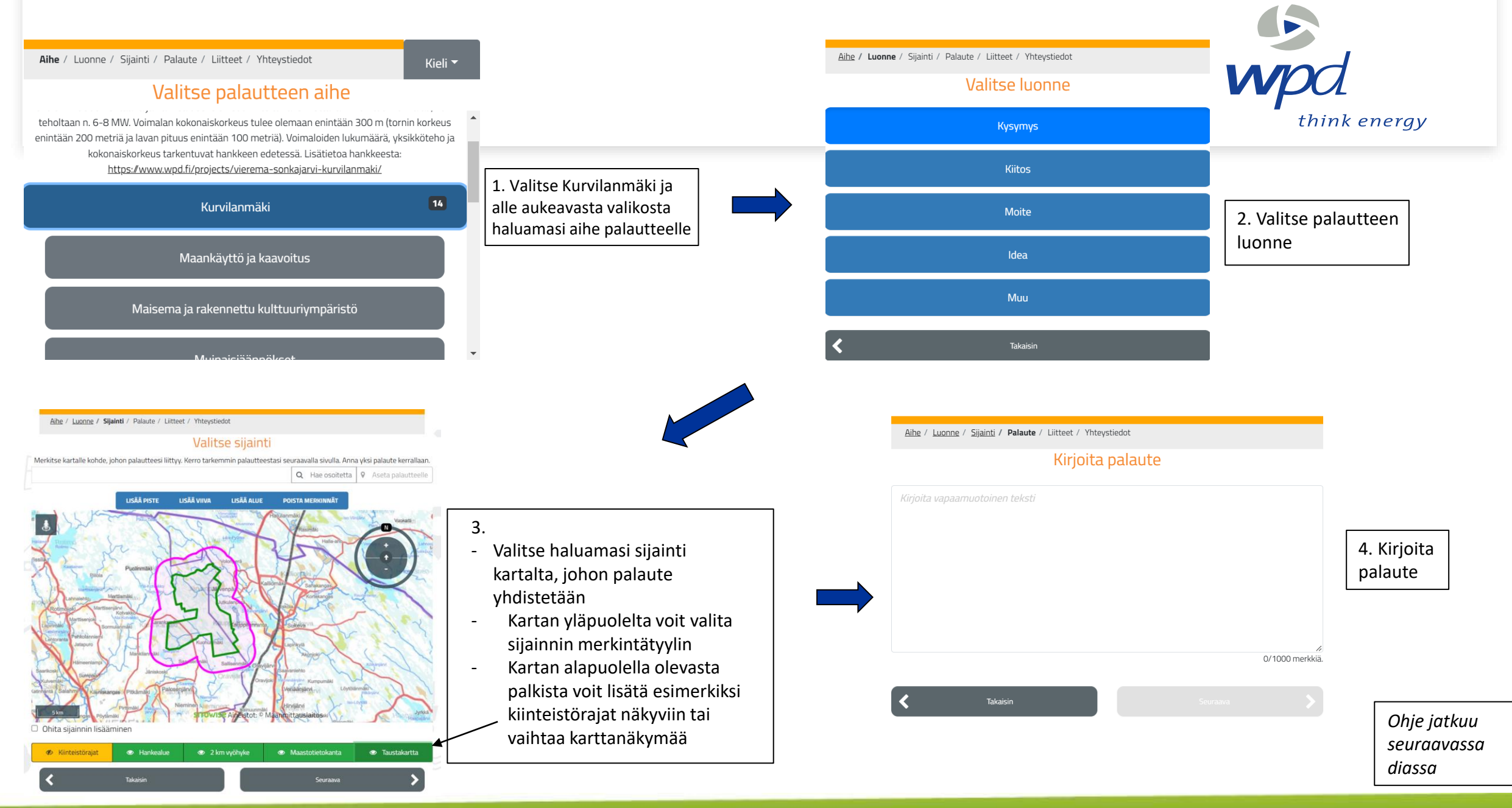

### Palautteen anto-ohjeet 2/2

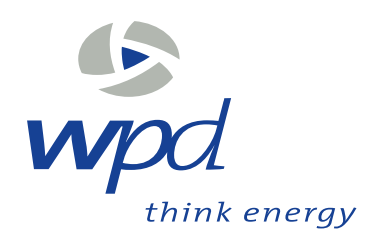

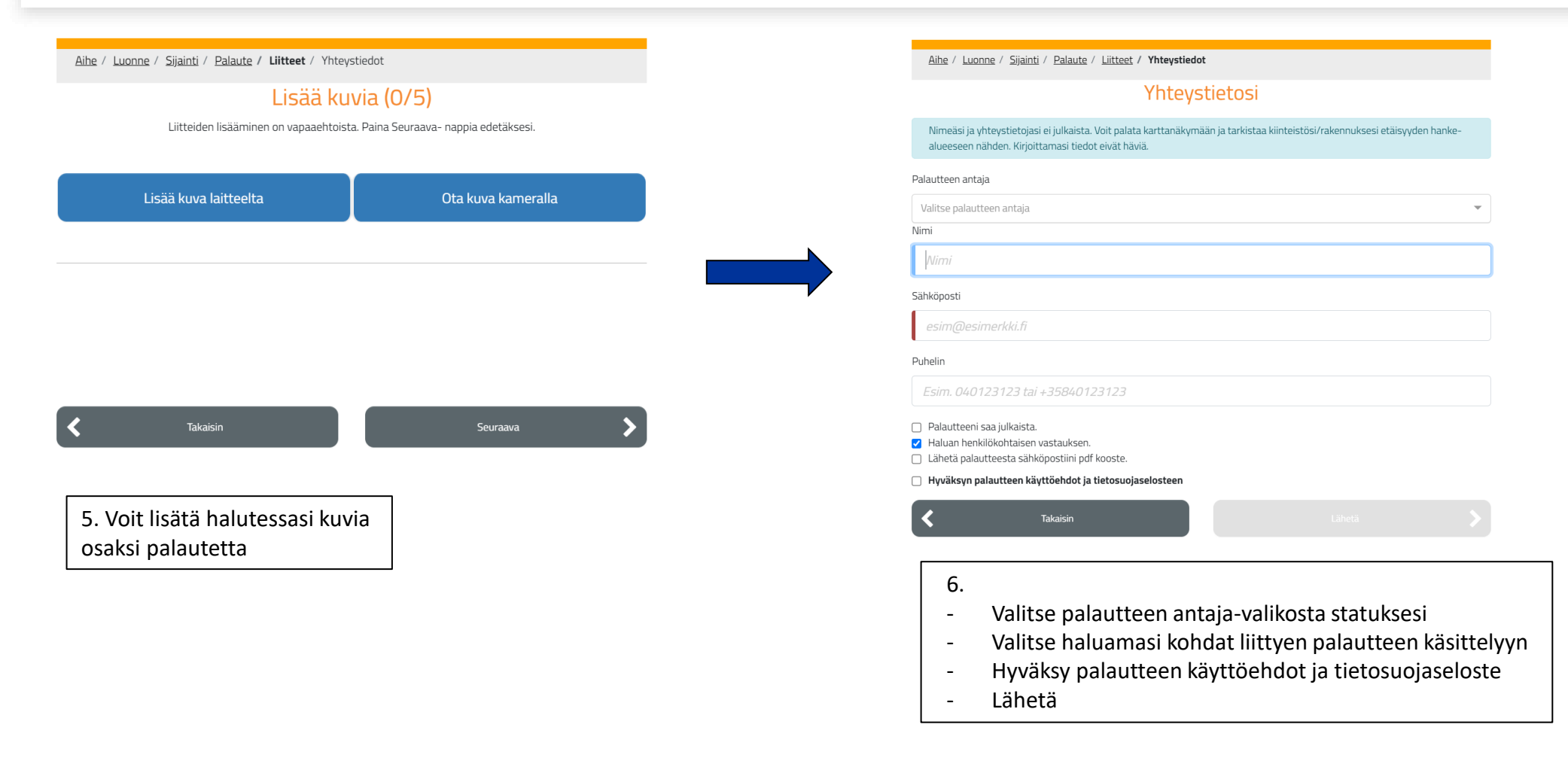